راهنمای پنل اینترنت آدرس ورود به پنل کاربری اينترنت 192.168.101.110/IBSng/user/ وارد کردن نام کاربری و ورود كاربران اينترنتى كلمه عبور اكانت اينترنت : نام کاربر : رمز عبور 🗸 فارسى : زبان د ورود کاربران VoIP : نام کاربر : رمز عبور 🗸 فارسی : زيان <u>تست سرعت</u> صفحه اول د اطلاعات کاربر مشاهده میزان شارژ باقیمانده و مصرف f.salehi 3,863.91 UNITS : نام کاربر اینترنتی : مقداراعتبار فعلى Recharge : 0 UNITS مقداراعتبار ذخیره : Renew مقداراعتبار ذخيره **OUNITS** 1399-12-02 10:16:37 شده : تاريخ انقضاء اعتبار كاربر : تاريخ ايجاد كاربر Hamkaran-Rivasat : سروس فعلى : وضعبت قفل No 172.21.8.55 Remote IP : \*ماهیانه Gb اینترنت با محدودیت زمان ورود طع اتصال IP زمانی حداکثر دو ساعت در روز جهت از طريق يرداخت 1 1399-12-10 07:43:31 172.21.8.55 <u>قطع ارتباط</u> سيستم آنلاین میتوانید <u>گزارش پرداختها</u> اقدام به خريد \* روزانه Mb اینترنت وایفای Payment 🛛 شارژ نمایید. <u>پرداخت Online</u> بدون محدودیت زمانی جهت تلفن زمان/حجم تقریبی براک هر قانون همراه قانون مدت زمان 1 CH-Hamkaran-negahbani 3.866 \*\*کلیه سایتهای مرتبط با دانشگاه حدودیت زمانی ماهنانه بدون نياز به اكانت اينترنت قابل : نوع تاريخ Jalali 60:00:00 : محدودیت زمانی ماهیانه 13:47:13 : زمان استفاده شده دسترسی میباشد. 1400-01-01 00:00:00 : تاریخ شارژ مجدد الا نحوة تغييرشارزماهيانه : نوع تاريخ Jalali Absolute : نوع تغييرشارژ

|                                | یز عبور کاربران اینترنتی  | لا تغيير رە |
|--------------------------------|---------------------------|-------------|
| در بخش تغییر رمز میتوانید با   | : نام کاربر               | f.salehi    |
| وارد نمودن رمز عبور حديد و     | : رمز عبور قدیم           | •••         |
|                                | : رمز عبور جدید           |             |
| کیپد آن زمر خود را تغییر دهید. | : تاييد رمز عبور جديد     |             |
|                                | : میزان پیچیدگی کلمه عبور | Very Weak   |
|                                |                           | ,<br>Ok     |

گزارش اتصالات تغییر رمز عبور مسفحه اول

| لرايط    | ا متغییرها 🖌 شرا |                     |                     |            |               |             |          |           |                     |                     |        |
|----------|------------------|---------------------|---------------------|------------|---------------|-------------|----------|-----------|---------------------|---------------------|--------|
| تاريخ    | ji: <b>13</b>    | 99-12-01 00:00:0 🛛  | Jalali 🗸            | : تا تاريخ |               |             | Ø        | Days      | $\sim$              |                     |        |
| موفق     | Al : اتصالات     | $\sim$              |                     | نوع سرويس  | :             | All 🗸       |          |           |                     |                     |        |
| ساس      | Lo : مرتب بر ا   | ولى 🔜 gin Time      | ⊠ نز                | در هر صفحه | : تعداد نتايج | ساس 🗸 20    | یش بر ان | WEB : نما | 1                   | $\sim$              |        |
|          |                  |                     |                     |            |               |             |          |           |                     | Searci              | h      |
| نصالات ] | لا لیست آ        |                     |                     |            |               |             |          |           |                     |                     | etails |
| User ID  | Username         | Login Time          | Logout Time         | Duration   | Successfu     | Credit Used | Service  | Caller ID | Bytes OUT           | Bytes IN            | ۵      |
| 221      | f.salehi         | 1399-12-10 07:43:31 | 1399-12-10 08:43:36 | 01:00:05   | Yes           | 47.70       | Internet |           | 3.63 <sub>M</sub>   | 45.21 <sub>M</sub>  | Ξ      |
| 221      | f.salehi         | 1399-12-06 13:02:32 | 1399-12-06 13:15:58 | 00:13:26   | Yes           | 5.64        | Internet |           | 744.85 <sub>K</sub> | 5.04 <sub>M</sub>   | Ξ      |
| 221      | f.salehi         | 1399-12-06 12:43:17 | 1399-12-06 12:50:37 | 00:07:20   | Yes           | 127.38      | Internet |           | 2.36 <sub>M</sub>   | 128.08 <sub>M</sub> | Ξ      |
| 221      | f.salehi         | 1399-12-06 11:00:28 | 1399-12-06 12:42:55 | 01:42:27   | Yes           | 158.42      | Internet |           | 7.68 <sub>M</sub>   | 154.55 <sub>M</sub> | Ξ      |
| 221      | f.salehi         | 1399-12-05 12:50:20 | 1399-12-05 14:48:33 | 01:58:13   | Yes           | 76.03       | Internet |           | 3.82 <sub>M</sub>   | 74.04 <sub>M</sub>  | Ξ      |
| 221      | f.salehi         | 1399-12-05 11:41:14 | 1399-12-05 12:32:21 | 00:51:07   | Yes           | 23          | Internet |           | 2.22 <sub>M</sub>   | 21.33 <sub>M</sub>  | Ξ      |
|          |                  |                     |                     |            |               |             |          |           |                     |                     |        |

در بخش گزارش اتصالات میتوانید زمانهای اتصال و خروج از اینترنت، مدت زمان اتصال و حجم استفاده شده در هر بازه و... را مشاهده نمایید. جهت گزارشگیری در این بخش میتوانید از فیلترها و شرایط موجود مثل بازه زمانی جهت جستجو استفاده نمایید.

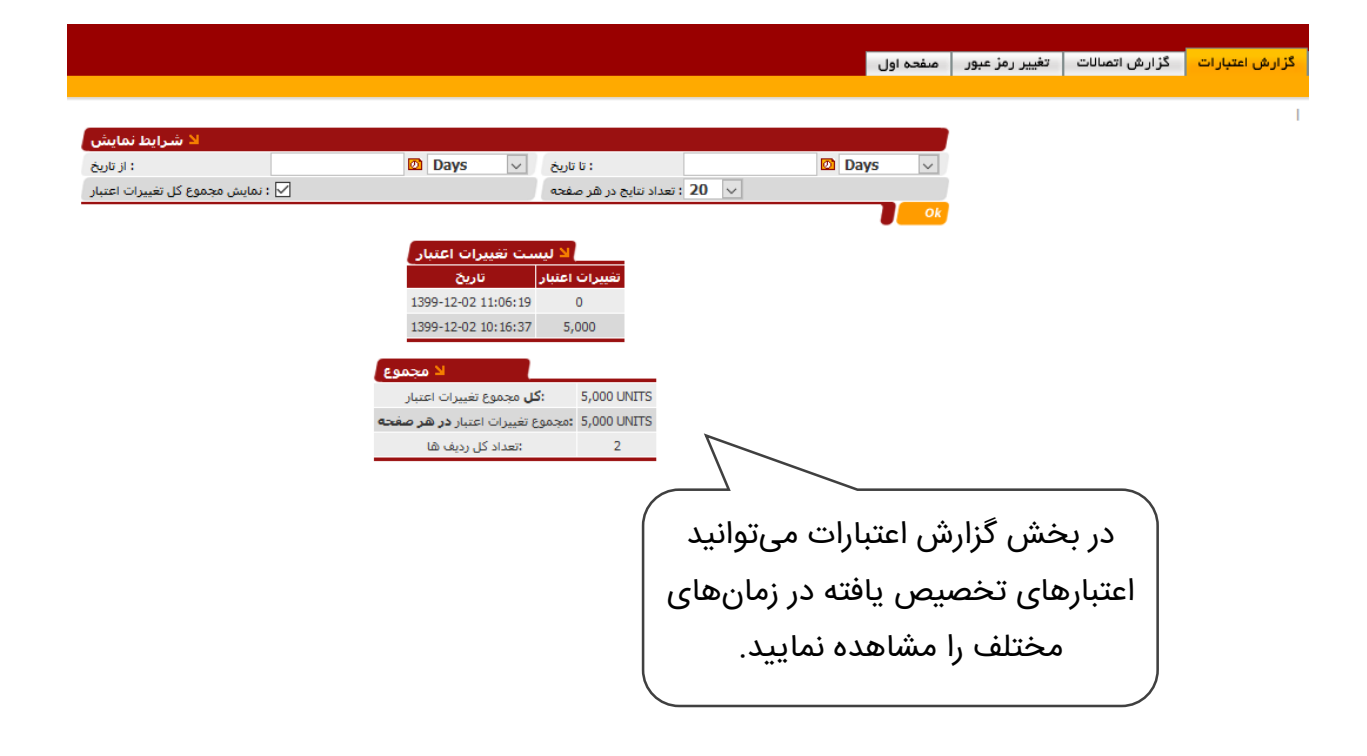

| لا اطلاعات کاربر            |                  |                              |                     |
|-----------------------------|------------------|------------------------------|---------------------|
| : نام کاربر اینترنتی        | f.salehi         | : مقداراعتبار فعلى           | -0.02 UNITS         |
| : Renew مقداراعتبار ذخیرہ   | 0 UNITS          | : Recharge مقداراعتبار ذخیرہ | 0 UNITS             |
| : تاريخ انقضاء اعتبار كاربر |                  | : تاريخ ايجاد كاربر          | 1399-12-02 10:16:37 |
| : سرویس فعلی                | Hamkaran-Riyasat | : وضعيت قفل                  | No                  |
| Remote IR :                 |                  |                              |                     |

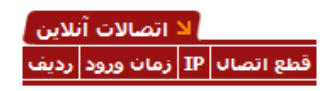

<u>تمدید سرویس فعلی</u> <u>خرید ترافیک</u> <u>تغییر سرویس</u> در صورتی که ترافیک اینترنت شما به اتمام رسیده باشد، در صفحه اول پنل کاربری، گزینه خرید ترافیک فعال میگردد. با کلیک این گزینه از صفحه باز شده، شارژ مورد نظر را انتخاب تا مشخصات خرید خود را مشاهده مشخصات خرید خود را مشاهده نمایید، سپس پرداخت آنلاین و دکمه نمایید، سپس پرداخت آنلاین و دکمه اینترنتی کلیک نموده و اطلاعات کارت بانکی خود را وارد نمایید، بعد از تکمیل یرداخت ترافیک شارژ خواهد شد.

سفحه اول

مقدار ترافیک مورد نظر خود را انتخاب کنید

مقدار ترافیک مورد نظر خود را انتخاب کنید

1 گىگابايت - 1000 ريال

5 گيگابايت - 5000 ريال

10 گیگابایت - 10000 ریال

| ~ |                       | ريال                                                      | ىت - 1000 ر          | 1 گىگاباي                    |                                          |                            |
|---|-----------------------|-----------------------------------------------------------|----------------------|------------------------------|------------------------------------------|----------------------------|
|   |                       | خت آنلاین                                                 | پردا                 |                              |                                          |                            |
|   |                       | شماره فاکتور: ۲۱۴<br>تاریخ صدور: ۲۷-۱۴۰۰۰۰۱               |                      |                              | کتور: ۴۱۴<br>دور: ۲۷-۲۲۰-۱۴۰۰            | شماره فا<br>تاريخ ص        |
|   |                       | نام مشتری: فاطمه صانعی<br>کد مشترک: ۲۲۱<br>تلفن:<br>آدرس: | ٢١                   | کد مشترک: ۲۱<br>ت الکترونیک: | <sub>ری:</sub> فاطمه صالحی<br>پ <b>س</b> | نام مشتر<br>تلفن:<br>آديس: |
|   |                       | كد پستى:                                                  |                      | كد پستى:                     |                                          |                            |
|   | مبلغ                  | شرح خدمات/کالا                                            | مبلغ                 | אטע,                         | شرح خدمات/                               | رديف                       |
|   | )                     |                                                           | )                    |                              |                                          | 1                          |
|   |                       |                                                           |                      |                              |                                          |                            |
|   |                       |                                                           |                      |                              |                                          |                            |
|   |                       |                                                           |                      |                              |                                          |                            |
|   |                       |                                                           |                      |                              |                                          |                            |
|   |                       |                                                           |                      | 15                           |                                          |                            |
|   | ۱۰٬۰۰۰ ریال           | جمع دل                                                    | ۱۰٬۰۰۰ ریال          | جمع دن<br>بدد سشین           |                                          |                            |
|   | • ریال                | بدهی پیشین<br>مطلحات                                      | • ریال               | بستانگاری بیشتن              |                                          |                            |
|   | - UUJ •               | بساداری پیسین                                             | ل ال                 | بىدىنى پېسىرى<br>مىلىغ       |                                          |                            |
|   | • ریال                | افزایش ۱۰۰ (یال                                           | • ریال               | مرايس ۲۰۰، وه ا              | 21                                       |                            |
|   | ۰ رونې<br>۱۰,۰۰۰ ریال | مبنع پرداختی<br>مبلغ قابل برداخت                          | ۰ رین<br>۱۰٫۰۰۰ ریال | مبلغ قابل برداخت             |                                          |                            |
|   | ۱۰٬۰۰۰ زیال           | مبلغ قابل پرداخت                                          | ۱۰٬۰۰۰ ریال          | مبلغ فابل پرداخت             |                                          |                            |

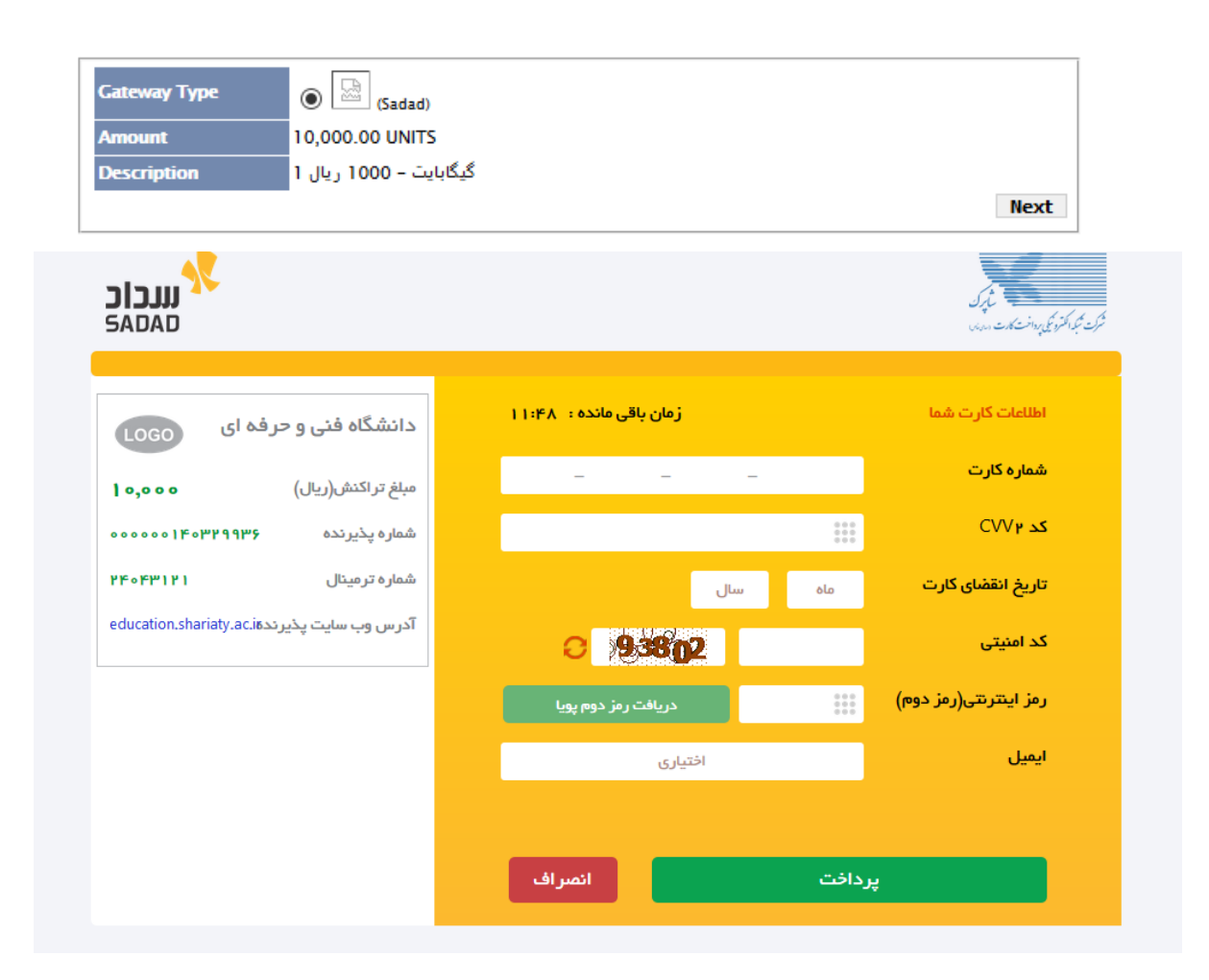

| ⇒ه اول<br>ا                                                         | مف | تغيير رمز عبور | گزارش اتصالات | گزارش اعتبارات | پيغام ها     | فاكتور       |
|---------------------------------------------------------------------|----|----------------|---------------|----------------|--------------|--------------|
|                                                                     |    |                |               | I              | فند 10, 1399 | یک شنبه, اسا |
|                                                                     |    |                |               |                |              | 1            |
| ال الله الله الله الله الله الله الله ا                             | (  |                | •             |                |              |              |
| ب الم الم الم الم الم الم الم الم الم الم                           |    | نيد            | ر، می توا     | ش فاكتو        | در بخ        | )            |
| 💙 👌 1 مینغ کل بستانکاری بیشین بدهی بیشین مینغ کارکرد تاریخ مدور شرح |    | نمایید.        | مشاهده        | ی خود را       | لتها         | پرداخ        |

|                                      | User   Username: <u>F.Salehi</u>   Logout           |                                           |
|--------------------------------------|-----------------------------------------------------|-------------------------------------------|
| تغییر رمز عبور <mark>صفحہ اول</mark> | <b>فاکتور</b> پیغام ها گزارش اعتبارات گزارش اتصالات | بهت خروج از پنل logout را<br>کلیک نمایید. |